# Website Credentials

### Admin Credentials:

Website Link: <u>https://www.upliven.com/</u> Username: upliven\_admin Email: uplivenadmin@mailinator.com Password: uplivenadmin123

### Student Credentials:

Website Link: <u>https://www.upliven.com/</u> Username: alex\_jones Email: demouserupliven@mailinator.com Password: alexjones123

# Admin Flow

### How to create a Course:

1- In the WordPress admin area, navigate to LearnDash LMS  $\rightarrow$  Courses.

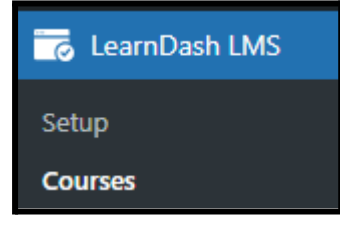

#### 2- Click on the "Add New" button.

| Setup<br>Courses            | Create from Video Playlist Add New Actions V |
|-----------------------------|----------------------------------------------|
| Courses Settings Shortcodes | Î                                            |

3- A Course creation page will open. Here you will enter all the information regarding the Course like Course Title, Course Content, Short course description, course video preview, course category(s), course tag(s), featured image and cover photo.

| Auto Draft                        |                          |
|-----------------------------------|--------------------------|
| Course page Builder Settings      |                          |
|                                   |                          |
| Y + Y ← → E I Edit with Elementor | Save draft 🔲 Publich 🔲 🗄 |
|                                   | Course Block X           |
|                                   | Course Categories        |
| Add Course title                  | SEARCH COURSE CATEGORIES |
|                                   |                          |
| Add Course content.               | + Computer science       |
|                                   | Development              |
| Course Short Description          | face to face             |
|                                   | Free Free                |
| 9 Add Media                       | Visual Text Mind         |
| b i link Smart Slider             | Add New Course Category  |
|                                   | Course Tags              |
|                                   | ADD NEW COURSE TAG       |
|                                   | •                        |
| Course                            |                          |

In the settings tab, you will be able to select course related information like its access mode, Program Type (Face to Face or Digital Program), Course Certificate etc.

| <b>Program Type</b><br>This selection in affects the appearance of the<br>course page template. | ?        | <ul> <li>Default</li> <li>Face To Face</li> <li>Digital Program</li> </ul> |
|-------------------------------------------------------------------------------------------------|----------|----------------------------------------------------------------------------|
| Display and Content Options                                                                     |          |                                                                            |
| Controls the look and feel of the course and optiona                                            | il conte | nt settings                                                                |
| Course Materials                                                                                | ?        |                                                                            |
| Course Certificate                                                                              |          | Search or select a certificate                                             |
| Challenge Exam Show                                                                             |          | Search or select a Challenge Exam                                          |
| Course Content                                                                                  | ?        | <ul> <li>Always visible</li> <li>Only visible to enrollees</li> </ul>      |

For more references go to <u>https://www.learndash.com/support/docs/core/courses/</u> to learn regarding what you can achieve with LearnDash LMS.

Finally this is how the course will look on the frontend.

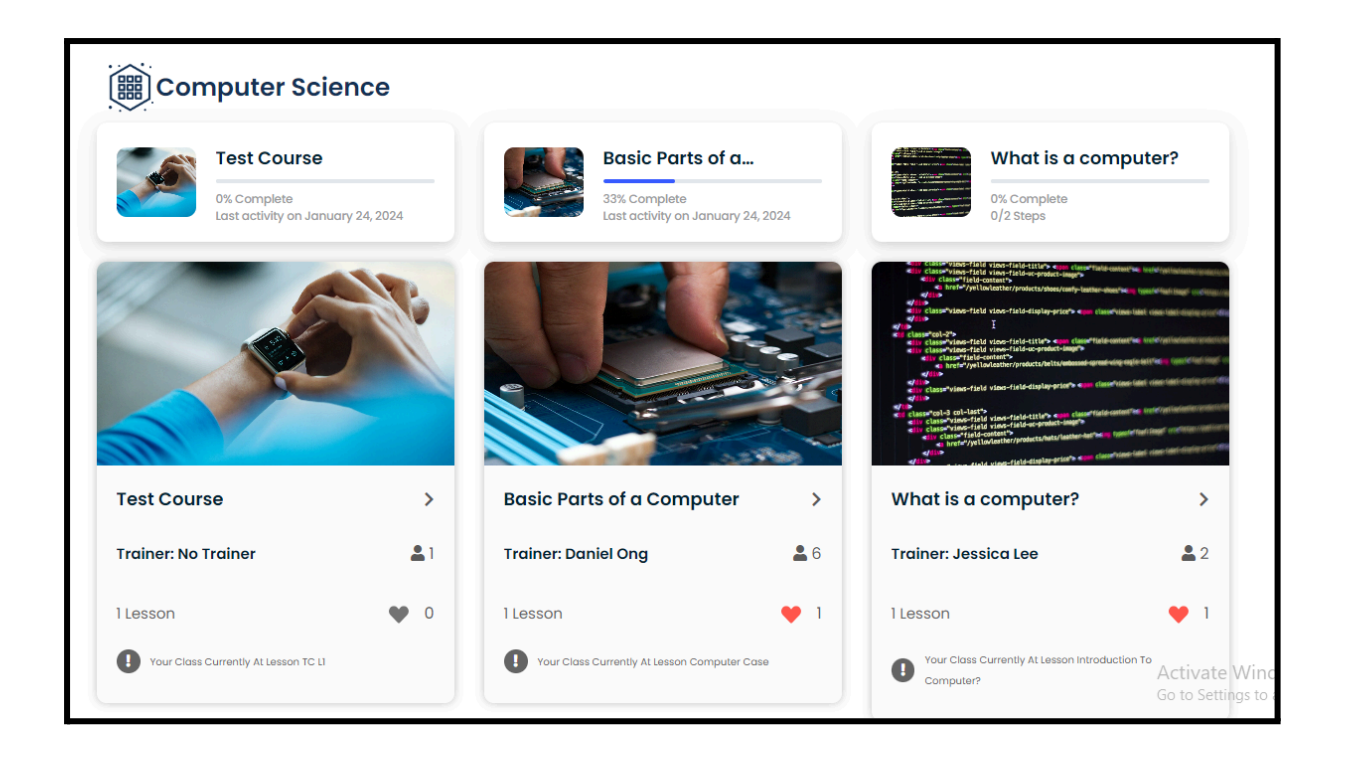

### How to create a Lesson:

1- In the WordPress admin area, navigate to LearnDash LMS  $\rightarrow$  Lesson.

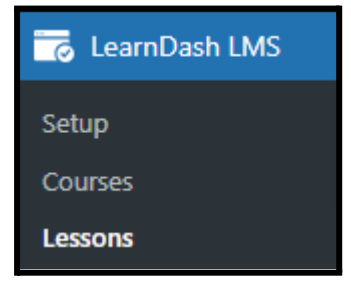

#### 2- Click on the "Add New" button.

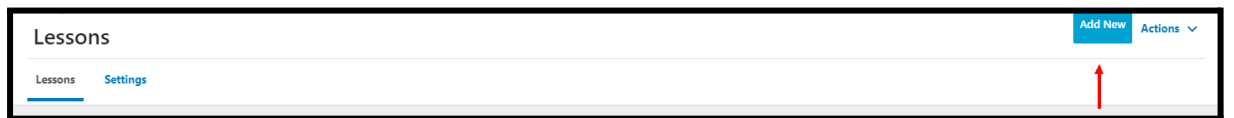

3- A Lesson creation page will open. Here you will enter all the information regarding the Lesson like Lesson Title, Lesson Content, featured image.

| Back to Lessons                                                                                                    |                                    |   |
|----------------------------------------------------------------------------------------------------|------------------------------------|---|
| Auto Draft                                                                                                    |                                    |   |
| Lesson page Settings                                                                                                    |                                    |   |
|                                                                                                    |                                    |   |
| $\bigcirc \mathcal{F}  +  \mathcal{E}  \Leftrightarrow  \Rightarrow  \equiv \qquad \bigcirc  \text{Edit with Bernentor}$ | Save draft 🖵 Publish               | : |
|                                                                                                    | Lesson Block                       | × |
|                                                                                                    | Lesson Categories                  | ~ |
| Add Lesson title                                                                                                    | Lesson Tags                        | ~ |
| Add Lesson content.                                                                                                    | Featured image                     | ^ |
|                                                                                                    | Set featured image                 |   |
|                                                                                                    | Excerpt                            | ^ |
|                                                                                                    | WRITE AN EXCERPT (OPTIONAL)        |   |
|                                                                                                    |                                    |   |
|                                                                                                    | Learn more about manual excerpts @ |   |
|                                                                                                    | Post Attributes                    | ^ |

In the settings tab, you will be able to select lesson related information like Associated Course and Sample Lesson etc.

| Auto Dra           | ft                                |          |                               |
|--------------------|-----------------------------------|----------|-------------------------------|
| Lesson page        | Settings                          |          |                               |
|                    |                                   |          |                               |
| $\Diamond$         |                                   |          |                               |
| Display and Cor    | ntent Options                     |          |                               |
| Controls the look  | and feel of the lesson and option | al conte | ent settings                  |
|                    |                                   | ~        |                               |
| Lesson Mate        | rials                             | (?)      |                               |
| Video Progre       | ession                            | ?        |                               |
| Assignment         | Uploads                           |          |                               |
| Forced Lesso       | on Timer                          | ?        |                               |
|                    |                                   |          |                               |
| Lesson Access S    | Settings                          |          |                               |
| Controls the timir | ng and way lessons can be accesse | ed.      |                               |
| Associated C       | ourse                             |          | Search or select a Course × 🔻 |
| Sample Less        | on                                |          |                               |

For more references go to <u>https://www.learndash.com/support/docs/core/lessons/</u> to learn regarding what you can achieve with LearnDash LMS.

Finally this is how the lesson will look on the frontend.

|           | Overview    | Lessons | Resources | Forum | Stories | Go To Community |   |
|-----------|-------------|---------|-----------|-------|---------|-----------------|---|
| Lessons   |             |         |           |       |         |                 |   |
| Astro- Pl | hysics      |         |           |       |         |                 | ^ |
|           | Solar Syste | ms      |           |       |         | Preview         | > |

### How to create a Topic:

1- In the WordPress admin area, navigate to LearnDash LMS  $\rightarrow$  Topics.

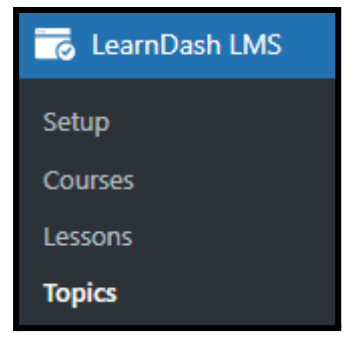

#### 2- Click on the "Add New" button.

| Topics          | Add New  | Actions 🗸 |
|-----------------|----------|-----------|
|                 | <b>_</b> |           |
| Topics Settings |          |           |

3- A Topic creation page will open. Here you will enter all the information regarding the Topic like Topic Title, Topic Content, featured image.

| Auto Draft          |                                    |   |
|---------------------|------------------------------------|---|
| Topic page Settings |                                    |   |
|                     | Save draft 💷 Publish               | : |
|                     | Topic Block                        | × |
| Add Taxia side      | Topic Categories                   | ~ |
| Add Topic title     | Topic Tags                         | ~ |
| Add Topic content.  | + Featured image                   | ^ |
|                     | Set featured image                 |   |
|                     | Excerpt                            | ~ |
|                     | WRITE AN EXCERPT (OPTIONAL)        | . |
|                     |                                    |   |
|                     | Learn more about manual excerpts @ | - |

In the settings tab, you will be able to select Topic related information like Associated Course and Associated Lesson etc.

| Controls the look and feel of the topic and optional content settings |           |                               |  |  |  |  |
|-----------------------------------------------------------------------|-----------|-------------------------------|--|--|--|--|
| Topic Materials                                                       | ?         |                               |  |  |  |  |
| Video Progression                                                     | ?         |                               |  |  |  |  |
| Assignment Uploads                                                    |           | () o                          |  |  |  |  |
| Topic Timer                                                           | ?         |                               |  |  |  |  |
|                                                                       |           |                               |  |  |  |  |
| Topic Access Settings                                                 |           |                               |  |  |  |  |
| Controls how, where, and when the Topic can be                        | accessed. |                               |  |  |  |  |
| Associated Course                                                     | ?         | Search or select a Course × • |  |  |  |  |
| Associated Lesson 🔫                                                   | ?         | Search or select a Lesson     |  |  |  |  |
|                                                                       |           |                               |  |  |  |  |

For more references go to <u>https://www.learndash.com/support/docs/core/topics/</u> to learn regarding what you can achieve with LearnDash LMS.

Finally this is how the topic will look on the frontend.

| est Course > TC LI > TC TI              |                 |
|-----------------------------------------|-----------------|
| ESSON I, TOPIC 1                        | In Progress < > |
| TC T1                                   |                 |
| 👩 Daniyal 🔹 January 24, 2024            |                 |
| IFSSON PROGRESS                         |                 |
|                                         |                 |
| 0% Complete                             |                 |
| 0% Complete<br>TC TI CONTENT            |                 |
| 0% Complete<br>TC TI CONTENT            |                 |
| 0% Complete<br>TC TI CONTENT            |                 |
| 0% Complete TC TI CONTENT Mark Complete |                 |

### How to create a Quiz:

1- In the WordPress admin area, navigate to LearnDash LMS  $\rightarrow$  Quizzes.

| 🐻 LearnDash LMS |
|-----------------|
| Setup           |
| Courses         |
| Lessons         |
| Topics          |
| Quizzes         |

2- Click on the "Add New" button.

| Quizzes          |                  | Add New | Actions 🗸 |
|------------------|------------------|---------|-----------|
| Quizzes Settings | Submitted Essays | 1       |           |

3- A Quiz creation page will open. Here you will enter all the information regarding the Quizzes like Quiz Title, Quiz Content, featured image.

| Auto Draft                 | Actions 🗸                |
|----------------------------|--------------------------|
| Quiz page Builder Settings |                          |
|                            |                          |
|                            | Save draft 🖵 Publish 🔲 🗄 |
|                            | Quiz Block X             |
| Add Quiz title             | Featured image           |
| Add Quiz content.          | Set featured image       |
|                            | Post Attributes          |
|                            | ORDER 0                  |
|                            | Associated Content       |
|                            | Quiz Questions           |
|                            | No associated Questions  |

In the settings tab, you will be able to select Quiz related information like Associated Course and Associated Lesson etc.

| Quiz Access Settings                             |                                                                                  |
|--------------------------------------------------|----------------------------------------------------------------------------------|
| Controls the requirements for accessing the quiz |                                                                                  |
| Associated Course                                | Search or select a Course × •                                                    |
| Associated Lesson                                | Search or select a Lesson or Topic × •                                           |
| Quiz Release Schedule                            | Immediately<br>The quiz is made available on course enrollment.                  |
|                                                  | O Enrollment-based<br>The quiz will be available X days after course enrollment. |
|                                                  | O Specific date<br>The quiz will be available on a specific date.                |
|                                                  |                                                                                  |

For more references go to <u>https://www.learndash.com/support/docs/core/quizzes/</u> to learn regarding what you can achieve with LearnDash LMS.

Finally this is how the quiz will look on the frontend.

| QUIZ 1 OF 3                                               |  |
|-----------------------------------------------------------|--|
| Tag & Element                                             |  |
| 👰 Daniyal 🔹 February 23, 2023                             |  |
| Basic Parts of a Computer > Computer case > Tag & Element |  |
| Start Quiz                                                |  |

### How to create a Question:

1- In the WordPress admin area, navigate to LearnDash LMS  $\rightarrow$  Questions.

| CearnDash LMS |  |  |  |  |
|---------------|--|--|--|--|
| Setup         |  |  |  |  |
| Courses       |  |  |  |  |
| Lessons       |  |  |  |  |
| Topics        |  |  |  |  |
| Quizzes       |  |  |  |  |
| Questions     |  |  |  |  |

2- Click on the "Add New" button.

| Questions          | Add New |
|--------------------|---------|
|                    |         |
| Questions Settings | Ţ       |

3- A Question creation page will open. Here you will enter all the information regarding the Question like Quiz Title, Question Content, Answers, hint, message on correct and incorrect answer, featured Image, Answer type and points etc.

| Add Question title                                                                   | Quiz Questions                                                                                                    |
|--------------------------------------------------------------------------------------|----------------------------------------------------------------------------------------------------|
|                                                                                      | No associated Questions                                                                                                    |
| High Add Media     Image: Add Form     Visual     Te                                 | xt                                                                                                    |
| b ( link b-quote det ins img ut of li code more close tags Smart Slider              | Question Category A V A<br>(optional)                                                                                                    |
|                                                                                      | You can assign classify category for a<br>question. Categories are e.g. visible in<br>statistics function.<br>You can manage categories in global<br>settings. |
|                                                                                      | ino dategory                                                                                                    |
|                                                                                      | Publish ^ V A                                                                                                    |
|                                                                                      | Save Draft                                                                                                    |
| Word struct 0                                                                        | Status: Draft Edit                                                                                                    |
| Word Courte o                                                                        | Visibility: Public Edit                                                                                                    |
| Answers (required)                                                                   | Publish immediately Edit                                                                                                    |
| Options Answer                                                                       | Duplicate This                                                                                                    |
| Correct                                                                              | Publish                                                                                                    |
| Delde segura Add Malin Mana                                                          | Post Attributes                                                                                                    |
| Delete alower Audi Move                                                              | 2.4                                                                                                    |
| Add new answer                                                                       | 0                                                                                                    |
| Single choice options (optional)                                                     | Answer type                                                                                                    |
| If "Different points for each answer" is activated, you can activate a special mode. | Sincle shairs                                                                                                    |
| Different points - modus 2 activate                                                  | Single choice     Multiple choice                                                                                                    |
| Dicablec the dictinction between correct and incorrect                               | O "Free" choice                                                                                                    |
| Disable correct and incorrect                                                        | O "Sorting" choice                                                                                                    |
| Explanation of points calculation                                                    | "Matrix Sorting" choice     Fill in the blank                                                                                                    |
|                                                                                      | Assessment                                                                                                    |
| Message with the correct answer (optional)                                           | Essay / Open Answer                                                                                                    |
| Messane with the incorrect answer (antional)                                         |                                                                                                    |
|                                                                                      | Points (required)                                                                                                    |
| Hint (optional)                                                                      | Points for this question (Standard is 1 point)           1         Points                                                                                      |
| Template                                                                             | These points will be rewarded, only if the<br>user chooses the Question correctly                                                                              |
|                                                                                      | Different points for each answer                                                                                                    |
| Slug                                                                                 | If you enable this option, you can enter different points for every answer.                                                                                    |
|                                                                                      | Show reached points in the correct- and incorrect message?                                                                                                    |
|                                                                                      |                                                                                                    |
| Author Author                                                                        | Featured image                                                                                                    |
| Daniyal (daniyal.woo)                                                                | Set featured image                                                                                                    |
|                                                                                      |                                                                                                    |
|                                                                                      |                                                                                                    |

In the settings tab, you will be able to select Question related information like Associated Quiz etc.

| LearnDash Question Settings |                                      |  |
|-----------------------------|--------------------------------------|--|
| Associated Quiz             | Associate this Question with a Quiz. |  |
|                             |                                      |  |

For more references go to <u>https://www.learndash.com/support/docs/core/quizzes/</u> to learn regarding what you can achieve with LearnDash LMS.

# How to create a Certificate:

1- In the WordPress admin area, navigate to LearnDash LMS  $\rightarrow$  Certificates.

| 🐻 LearnDash LMS |
|-----------------|
| Setup           |
| Courses         |
| Lessons         |
| Topics          |
| Quizzes         |
| Questions       |
| Certificates    |

2- Click on the "Add New" button.

| - Setup<br>Certificates |            | <br>Add New |
|-------------------------|------------|-------------|
| Certificates Settings   | Shortcodes |             |

3- A Certificate creation page will open. Here you will enter all the information regarding the Certificate like Certificate Title, Certificate Content, featured image.

| Certificate page                                                                  |                            |         |
|-----------------------------------------------------------------------------------|----------------------------|---------|
|                                                                                   |                            |         |
| Add title                                                                         | Publish                    | ~ ~ *   |
|                                                                                   | Save Draft                 | Preview |
| 🗐 Add Form 🖨 Add Form Visual Text                                                 | Status: Draft Edit         |         |
| b () link b-oute det ins ims (u) of (i) code   more close taas   Smart Silder   🗙 | () Visibility: Public Edit |         |
|                                                                                   | Publish immediately Edit   |         |
|                                                                                   | Duplicate This             |         |
|                                                                                   |                            | Publish |
|                                                                                   | Featured image             | ~ ¥ .   |
|                                                                                   |                            |         |
|                                                                                   | Set featured image         |         |
|                                                                                   |                            |         |
|                                                                                   |                            |         |
| Word count: 0                                                                     |                            |         |

For more references go to <u>https://www.learndash.com/support/docs/core/certificates/</u> to learn regarding what you can achieve with LearnDash LMS.

# **Student Flow**

### How to Search for a Course:

1- Go to the Course Directory Page and search for the respective course.

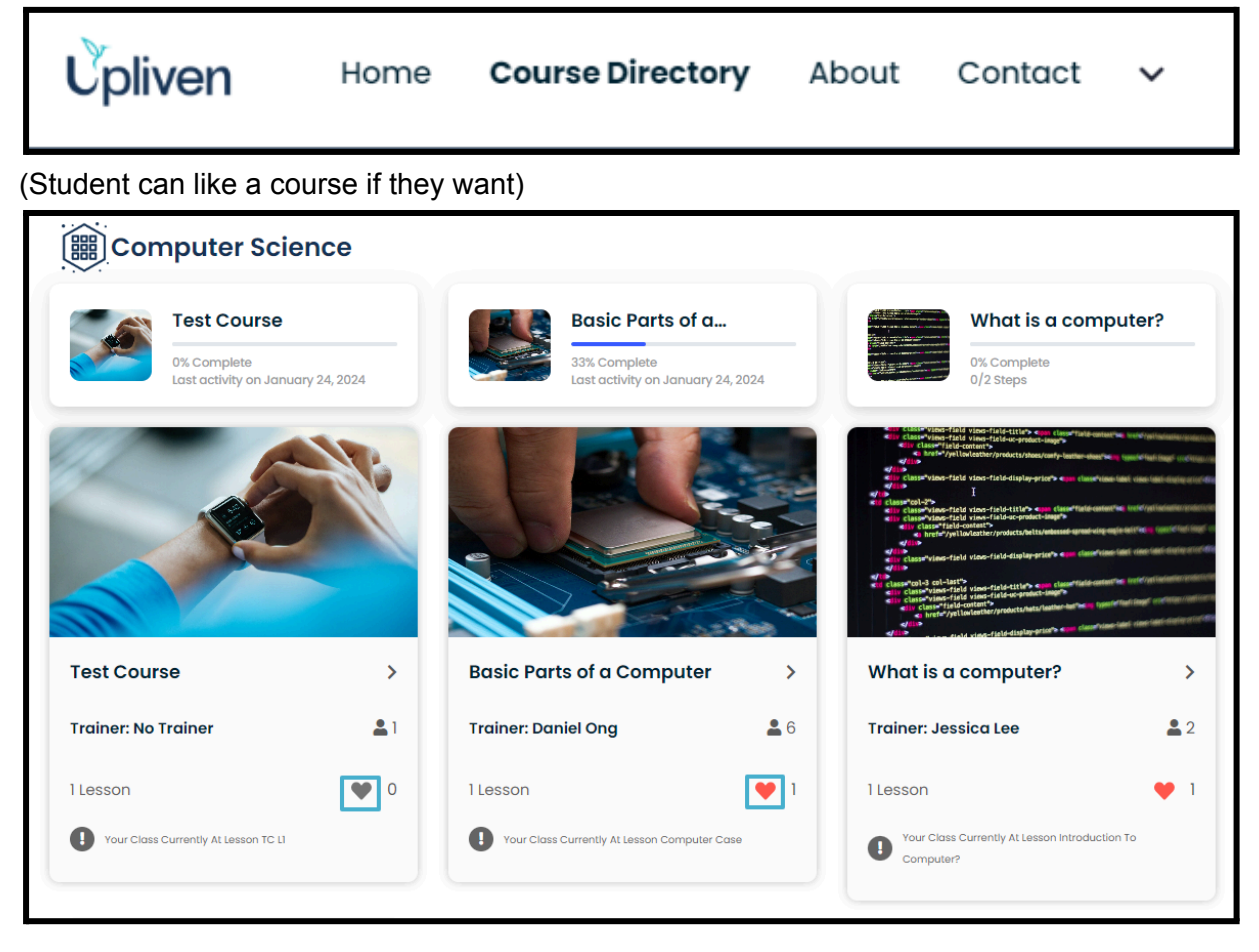

All Categories **Computer Science** Development face to face Free Mind Software Engineering UUX × Filter 88 = Keyword Į Basic Parts of a... What is a computer? Categories 33% Complete 0% Complete Computer Science vity on January 24, 2024 0/2 Steps Development Face To Face Free Tags Computer > Basic Parts of a Computer > What is a computer? >

Also, you can filter the courses based on the filters available(Course Name, Course Category, Course Tags and Course Price) and view those courses in the List/Grid view.

2- Click on any course and Purchase it (if it is not free).

### Viewing a Course:

1- In Any Individual course's tab, you will see 6 tabs (Overview, Lessons, Resources, Forum, Stories, Go to Community- differing on Program Type)

|                                                                                                    | Overview                                                                                                    | Lessons                                                                                    | Resources                                                                                             | Forum                                                                                              | Stories                                                                                                   | Go To Community                                                                                                    |
|----------------------------------------------------------------------------------------------------|----------------------------------------------------------------------------------------------------|--------------------------------------------------------------------------------------------|----------------------------------------------------------------------------------------------------|----------------------------------------------------------------------------------------------------|----------------------------------------------------------------------------------------------------|----------------------------------------------------------------------------------------------------|
|                                                                                                    |                                                                                                    |                                                                                            |                                                                                                    |                                                                                                    |                                                                                                    |                                                                                                    |
|                                                                                                    |                                                                                                    |                                                                                            |                                                                                                    |                                                                                                    |                                                                                                    |                                                                                                    |
| Overview                                                                                                    |                                                                                                    |                                                                                            |                                                                                                    |                                                                                                    |                                                                                                    |                                                                                                    |
| Lorem ipsum dolo                                                                                                    | r sit amet consect                                                                                                    | tetur adipiscin                                                                            | a elit. Aliauam a                                                                                     | facilisis lectu                                                                                    | ıs blandit ma                                                                                             | attis ex Praesent tincidunt eaet auam id                                                                                                    |
| ullamcorper. Duis (                                                                                                    | dolor massa, feua                                                                                                    | iat sed laoree                                                                             | t et. interdum ned                                                                                    | c dolor. Susp                                                                                      | endisse dolo                                                                                              | r dui, commodo eu dapibus eu, bibendum                                                                                                    |
| viverra neque. Mai                                                                                                    | uris a purus non n                                                                                                    | unc tempor pi                                                                              | ulvinar vel vel ero                                                                                   | s. Praesent r                                                                                      | nassa turpis,                                                                                             | , blandit et mollis a, ullamcorper vel est. In sit                                                                                                    |
| amet ornare ex. sit                                                                                                    | amet dapibus di                                                                                                    | am. Aenean e                                                                               | lementum auam                                                                                         | et sapien pe                                                                                       | ellentesque p                                                                                             | blacerat. Sed suscipit dui at scelerisaue viverra.                                                                                                    |
| Donec molestie cc                                                                                                    | nque leo quis inte                                                                                                    | rdum. Curabi                                                                               | tur placerat eu ni                                                                                    | sl non dictur                                                                                      | n. Quisque o                                                                                              | dio ante, tincidunt elementum efficitur eget,                                                                                                    |
|                                                                                                    | 0                                                                                                    | arcu volutpat r                                                                            | osuere et quis n                                                                                      | die Neuro Inc                                                                                      |                                                                                                    |                                                                                                    |
| aliquet a mi. Intege                                                                                                    | er eget eros quis c                                                                                                    | nou voiacpac                                                                               | Josuoro ol quis m                                                                                     | ulia. Nam lac                                                                                      | preet laoreet                                                                                             | nibh vel tincidunt. Class aptent taciti sociosqu                                                                                                    |
| aliquet a mi. Intege<br>ad litora torquent j                                                                                        | er eget eros quis c<br>per conubia nostr                                                                                            | a, per incepto                                                                             | s himenaeos. Sus                                                                                      | pendisse so                                                                                        | llicitudin dict                                                                                           | nibh vel tincidunt. Class aptent taciti sociosqu<br>tum odio vel egestas. Quisque odio purus,                                                                                                    |
| aliquet a mi. Integr<br>ad litora torquent p<br>dignissim nec est u                                                                 | er eget eros quis c<br>per conubia nostr<br>ut, consequat feuc                                                                      | a, per incepto<br>giat risus. Phas                                                         | s himenaeos. Sus<br>sellus quis conval                                                                | ulia. Nam lac<br>pendisse so<br>llis urna. Duis                                                    | llicitudin dict<br>s cursus nisi d                                                                        | nibh vel tincidunt. Class aptent taciti sociosqu<br>tum odio vel egestas. Quisque odio purus,<br>ac liqula pellentesque pharetra. Sed ut tincidun                                                                                                    |
| aliquet a mi. Integr<br>ad litora torquent  <br>dignissim nec est u<br>quam. Nam non so                                             | er eget eros quis c<br>per conubia nostr<br>ut, consequat feuç<br>>elerisque nulla. Fi                                              | a, per incepto<br>giat risus. Phas<br>usce non dolo                                        | s himenaeos. Sus<br>sellus quis conval<br>r non orci malesu                                           | ulla. Nam lac<br>pendisse so<br>Ilis urna. Duis<br>Iada placerc                                    | neet laoreet<br>llicitudin dict<br>s cursus nisi a<br>at id sit amet                                      | nibh vel tincidunt. Class aptent taciti sociosqu<br>tum odio vel egestas. Quisque odio purus,<br>ac ligula pellentesque pharetra. Sed ut tincidun<br>augue. Suspendisse auctor luctus nisl quis                                                                                                |
| aliquet a mi. Integr<br>ad litora torquent  <br>dignissim nec est u<br>quam. Nam non so<br>venenatis. Nulla cu                      | er eget eros quis c<br>per conubia nostr<br>ut, consequat feuç<br>celerisque nulla. Fu<br>ırsus sollicitudin n                      | a, per incepto<br>giat risus. Phas<br>usce non dolo<br>isi. Nullam ultr                    | s himenaeos. Sus<br>sellus quis conval<br>r non orci malesu<br>icies condimentu                       | ulla. Nam lac<br>pendisse so<br>llis urna. Duis<br>lada placerc<br>im dui, id sce                  | oreet laoreet<br>llicitudin dict<br>s cursus nisi a<br>at id sit amet<br>elerisque lect                   | nibh vel tincidunt. Class aptent taciti sociosqu<br>tum odio vel egestas. Quisque odio purus,<br>ac ligula pellentesque pharetra. Sed ut tincidun<br>augue. Suspendisse auctor luctus nisl quis<br>tus luctus quis. Duis mattis, est vel auctor                                                |
| aliquet a mi. Integr<br>ad litora torquent  <br>dignissim nec est r<br>quam. Nam non so<br>venenatis. Nulla cu<br>egestas, augue nu | er eget eros quis c<br>per conubia nostr<br>ut, consequat feuç<br>celerisque nulla. Fu<br>ırsus sollicitudin n<br>nc posuere ex, et | a, per incepto<br>giat risus. Phas<br>usce non dolo<br>isi. Nullam ultr<br>iaculis nibh lo | s himenaeos. Sus<br>sellus quis conval<br>r non orci malesu<br>icies condimentu<br>rem vel turpis. Do | ulia. Nam lac<br>pendisse so<br>llis urna. Duis<br>lada placerc<br>im dui, id sce<br>nec lacinia l | oreet laoreet<br>llicitudin dict<br>s cursus nisi a<br>at id sit amet<br>elerisque lect<br>ectus at nulla | nibh vel tincidunt. Class aptent taciti sociosqu<br>tum odio vel egestas. Quisque odio purus,<br>ac ligula pellentesque pharetra. Sed ut tincidun<br>augue. Suspendisse auctor luctus nisl quis<br>tus luctus quis. Duis mattis, est vel auctor<br>a tristique convallis. Quisque tempus metus |

|           | Overview  | Lessons                   | Resources                  | Forum | Stories | Go To Community |   |
|-----------|-----------|---------------------------|----------------------------|-------|---------|-----------------|---|
| Lessons   |           |                           |                            |       |         |                 |   |
| Solar Sy  | stems     |                           |                            |       |         |                 | ^ |
|           | Milky Way |                           |                            |       |         | Preview         | > |
|           | Overview  | Lessons                   | Resources                  | Forum | Stories | Go To Community |   |
| Resources |           |                           |                            |       |         |                 |   |
| DOC       |           |                           |                            |       |         |                 |   |
| CSV       |           | Letter<br>By Daniy<br>Dov | r-Sample<br><sup>ral</sup> |       |         |                 |   |
|           |           | Logs<br>By Daniy<br>Dov   | ral<br>wnload              |       |         |                 |   |

### Completing a Lessons/Topics:

1- Click on any Lesson Link and mark it as complete.

| Test Course > TC LI > TC TI  |                 |
|------------------------------|-----------------|
| LESSON I, TOPIC 1            | In Progress 🗸 🚿 |
| TC T1                        |                 |
| 🜔 Daniyal • January 24, 2024 |                 |
| LESSON PROGRESS              |                 |
| 0% Complete                  |                 |
| T                            |                 |
| Mark Complete                |                 |

### Downloading Course Certificate:

1- Once a course has been completed, you will see the progress bar of the course to be 100% completed. At this point in time if any certificate was assigned by the admin to the course then it will be awarded to the student.

| Test Course<br>Author: Daniyal                     |  |
|----------------------------------------------------|--|
| 100% Complete<br>Last activity on January 25, 2024 |  |
| τс ц                                               |  |
| Start lesson                                       |  |
| Go to other digital programs                       |  |

2- You will be able to download the Course Certificate in the 'Enrolled Courses' tab in the Profile page.

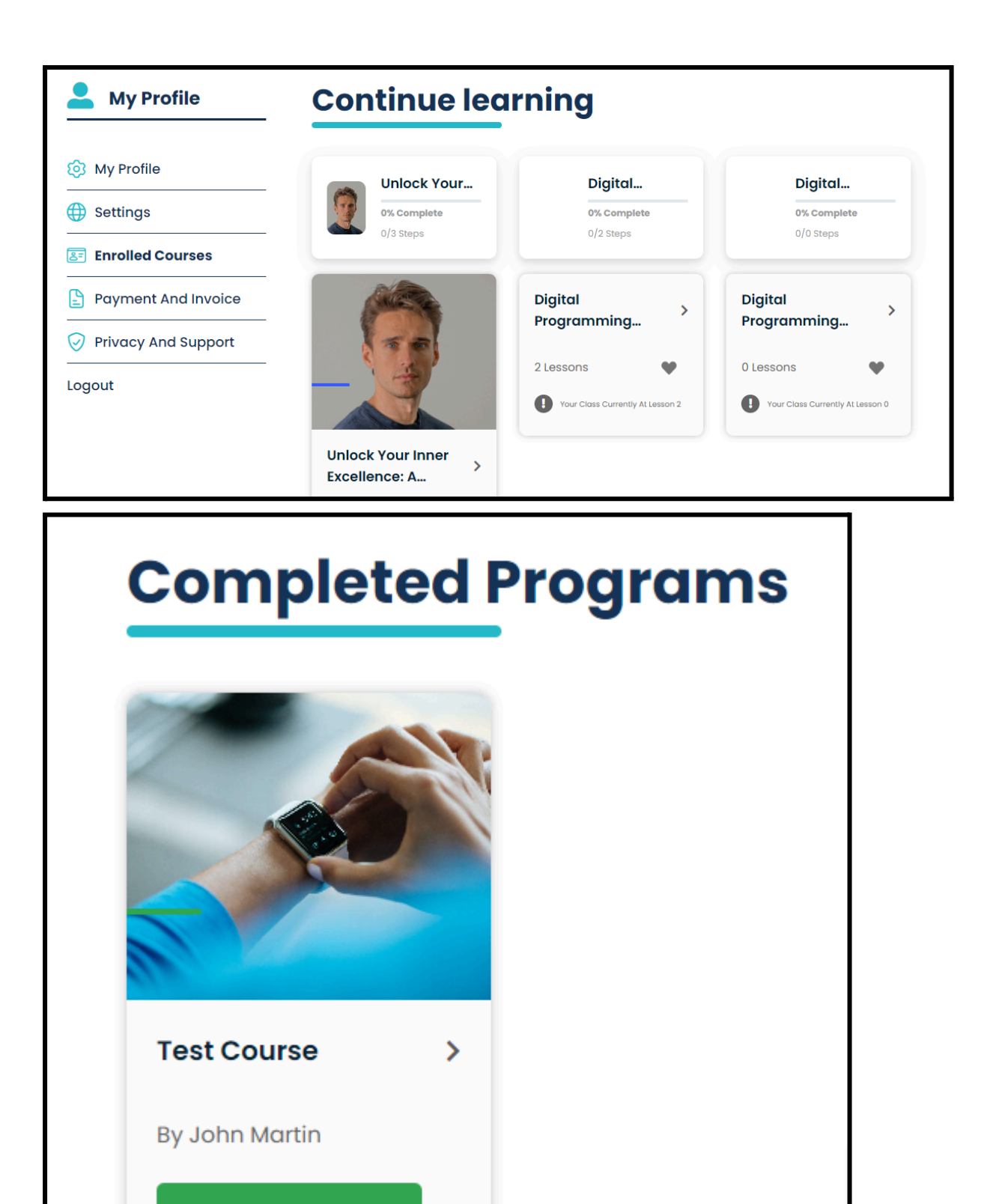

**Download Certificate** 

## Viewing User Profile:

1- Click on the profile name and picture on the menu bar after logging in and click on the "Profile" link.

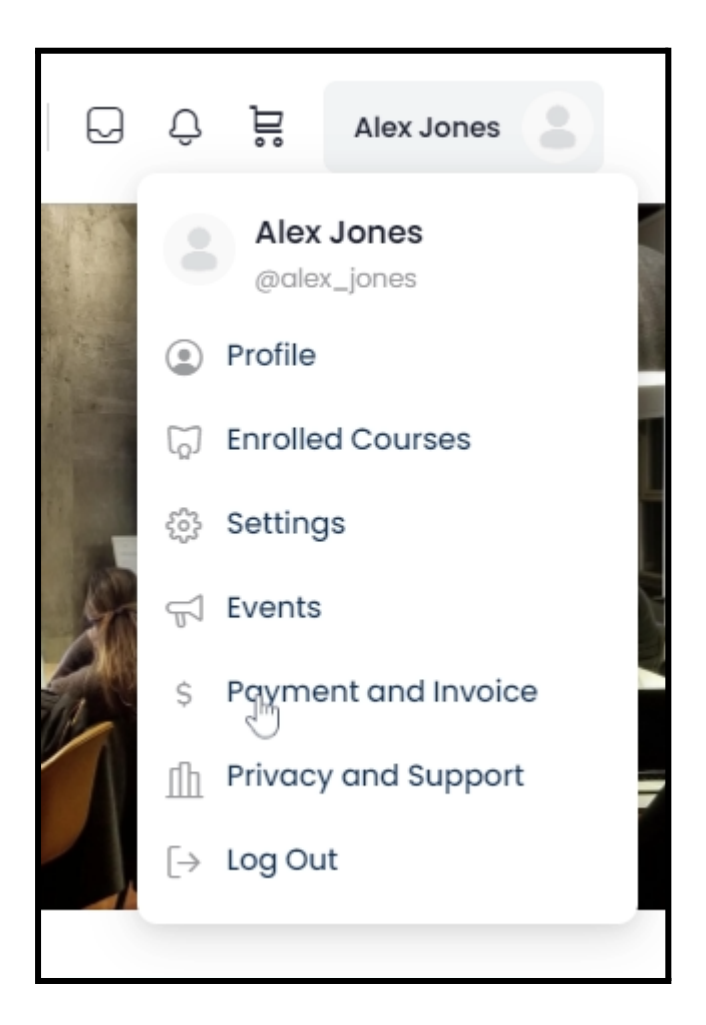

## Editing User Profile:

- 1- Click on the profile name and picture on the menu bar after logging in.
- 2- Hover over the "Profile" link and "Edit Profile" link will appear. Finally click on it.

| Q             | ↓ ↓ Alex Jones             |  |  |  |
|---------------|----------------------------|--|--|--|
|               | Alex Jones<br>@alex_jones  |  |  |  |
| Edit Profile  | Profile                    |  |  |  |
|               | D Enrolled Courses         |  |  |  |
|               | දරුි Settings              |  |  |  |
|               | ⇔ Events                   |  |  |  |
|               | \$ Payment and Invoice     |  |  |  |
|               | Privacy and Support        |  |  |  |
| Date of Birth | $[  ightarrow \ Log \ Out$ |  |  |  |

Here you will be able to edit all your information.

|                     | <b>Edit Profile</b>                                                                                                    |                                                                                                    |                                                                                                    | Save Profile                                                              |
|---------------------|----------------------------------------------------------------------------------------------------|----------------------------------------------------------------------------------------------------|----------------------------------------------------------------------------------------------------|---------------------------------------------------------------------------|
| My Profile          |                                                                                                    |                                                                                                    |                                                                                                    |                                                                           |
| Settings            |                                                                                                    | Alex Jones                                                                                                    |                                                                                                    |                                                                           |
| Enrolled Courses    |                                                                                                    | Email                                                                                                    | Date of Birth                                                                                                    |                                                                           |
| Payment And Invoice |                                                                                                    | a com                                                                                                    | 02-Jan-2002                                                                                                    |                                                                           |
| Privacy And Support |                                                                                                    | Location                                                                                                    | This Info K                                                                                                    | ept Private                                                               |
| ut                  |                                                                                                    | Adstin, ok                                                                                                    |                                                                                                    |                                                                           |
|                     | Spoken Language                                                                                                    | es.                                                                                                    |                                                                                                    |                                                                           |
|                     | English                                                                                                    | -                                                                                                    |                                                                                                    |                                                                           |
|                     | Work                                                                                                    |                                                                                                    |                                                                                                    |                                                                           |
|                     | Profession                                                                                                    | Indust                                                                                                    | ry                                                                                                    |                                                                           |
|                     | Hardware engineer                                                                                                    | Infor                                                                                                    | mation technology                                                                                                    |                                                                           |
|                     | Please enter your interests sep<br>comma<br>Reading,Counselling                                                                                                    | parated by                                                                                                    |                                                                                                    |                                                                           |
|                     | About Me<br>With over 3 years of experier<br>entire software development<br>needs. I specialize in front-er<br>JavaScript, and various CMS<br>understanding of client-side | nce in the software industr<br>t lifecycle, enabling me to<br>nd development having In-<br>platforms.As a front-end (<br>JavaScript and its various | y, I have a deep unders<br>deliver results that mer<br>-depth knowledge HTM<br>engineer, I have a stron<br>features and function | standing of the<br>et my clients'<br>IL, CSS,<br>Ig<br>alities. I am able |
|                     | Your Social Links<br>Building Connections, Ignitin                                                                                                    | g Collaboration!                                                                                                    | cole profilo                                                                                                    |                                                                           |
|                     | Vour woheito                                                                                                    | Eacob                                                                                                    | ook. prome                                                                                                    |                                                                           |
|                     | Your website                                                                                                    | Faceb                                                                                                    | https://                                                                                                    | 1/                                                                        |
|                     | Your website                                                                                                    | Faceb                                                                                                    | https://                                                                                                    | ·/                                                                        |
|                     | Your website  thttps://                                                                                                    | Faceb                                                                                                    | https://<br>IIn profile<br>https://                                                                                              | v/                                                                        |

# Change Password and Data Privacy Setting:

1- Click on the profile name and picture on the menu bar after logging in and click on the "Settings" link.

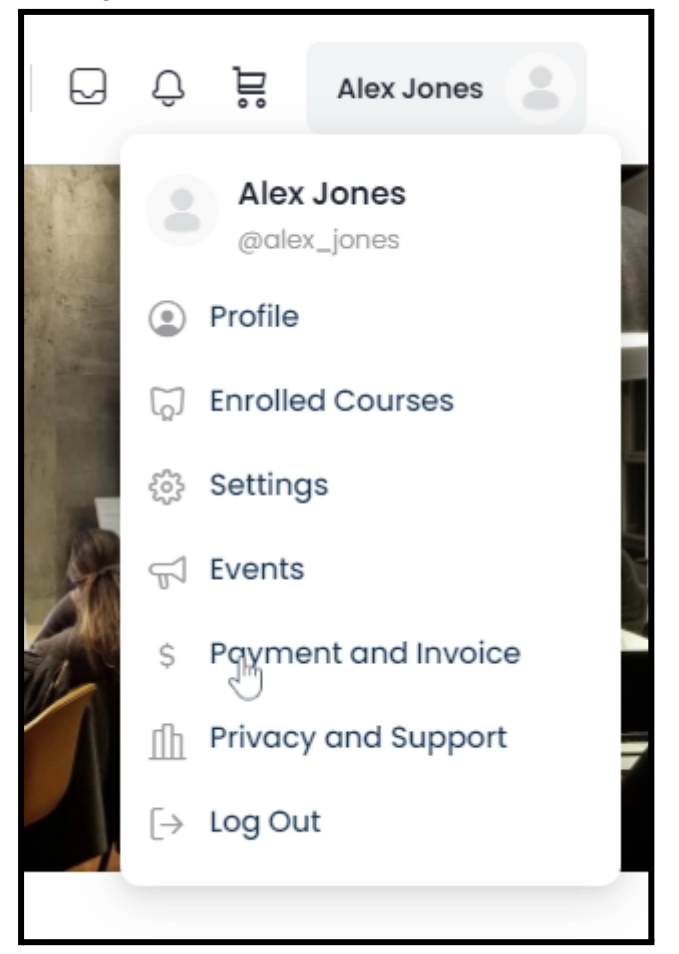

To change the password, Enter the new password in the text box and click on the "Change password" button

| L My Profile        | Settings                                                                   |                                                             |
|---------------------|----------------------------------------------------------------------------|-------------------------------------------------------------|
| 😥 My Profile        | My Email                                                                   | My Password                                                 |
| Settings            | d com                                                                      |                                                             |
| Enrolled Courses    | -                                                                          | Change password                                             |
| Payment And Invoice | -                                                                          | Change passion                                              |
| Privacy And Support |                                                                            |                                                             |
| Logout              | My Data Privacy Setting                                                    |                                                             |
|                     | Certainly! To help you manage your data<br>you would like assistance with. | settings, please provide me with the specific lines of text |
|                     | Manage upliven data                                                        |                                                             |
|                     |                                                                            |                                                             |

# Go to the Enrolled Courses page:

1- Click on the profile name and picture on the menu bar after logging in and click on the "Enrolled Courses" link.

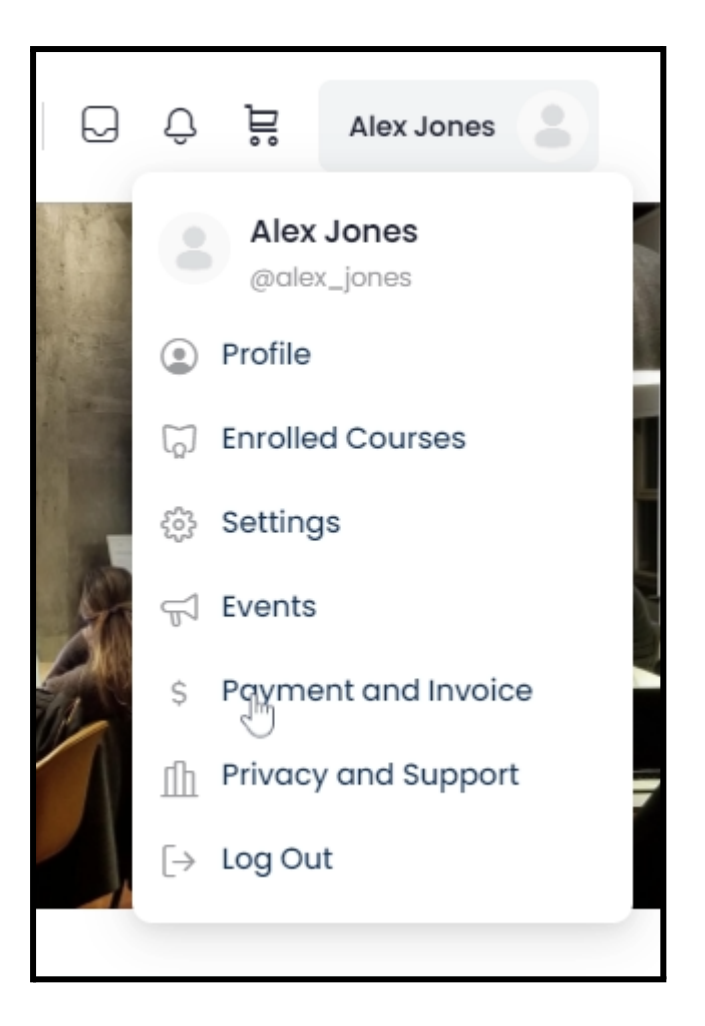

Here you will be able to see all the ongoing courses and the completed courses at the end of the page.

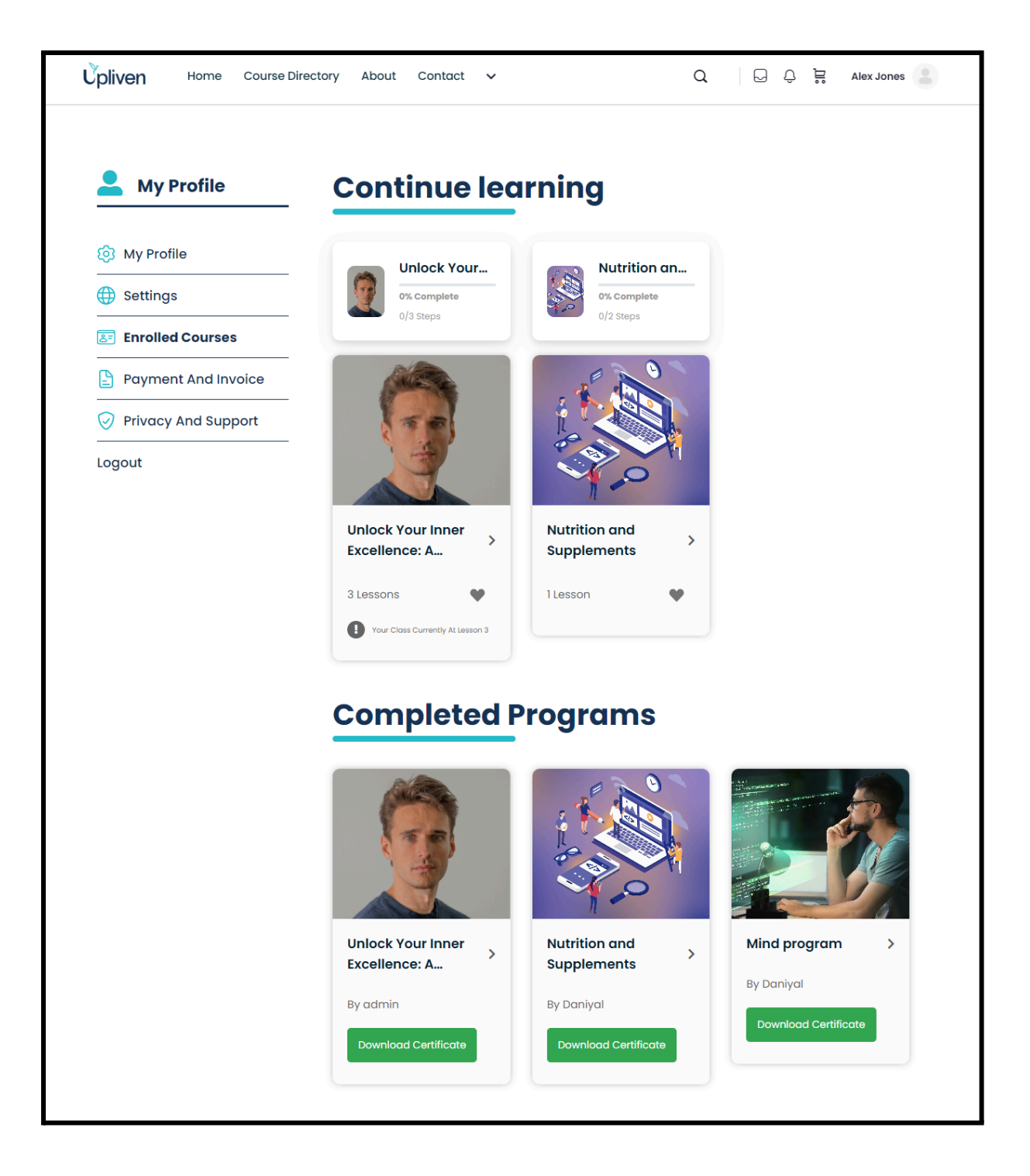

Viewing all the payment and Invoices:

1- Click on the profile name and picture on the menu bar after logging in and click on the "Payment and Invoice" link.

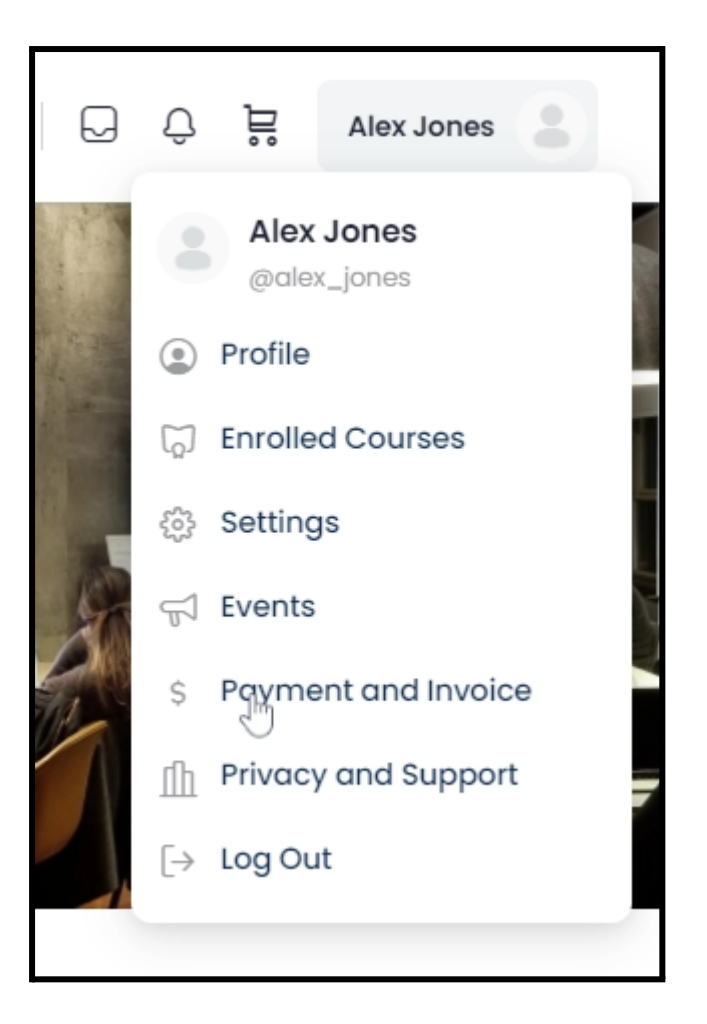

Here you will be able to see all the payments made to buy courses on the site and their statuses.

| Billing            |                                                                        |                                                                                                    |                                                                                                    |                                                                                                    |
|--------------------|------------------------------------------------------------------------|----------------------------------------------------------------------------------------------------|----------------------------------------------------------------------------------------------------|----------------------------------------------------------------------------------------------------|
| Payment H          | istory                                                                 |                                                                                                    |                                                                                                    |                                                                                                    |
| Invoice No         | Product                                                                | Date                                                                                                    | Total                                                                                                    | Status                                                                                                    |
|                    | What is a computer?                                                    | 2023-07-                                                                                                    | \$100                                                                                                    | Paid                                                                                                    |
| 1221166            |                                                                        | 14                                                                                                    |                                                                                                    | _                                                                                                    |
| <b>i</b> INV-95887 | User Interface Design<br>Specialization                                | 2023-07-<br>14                                                                                                   | \$100                                                                                                    | Paid                                                                                                    |
|                    |                                                                        |                                                                                                    |                                                                                                    |                                                                                                    |
|                    | Billing<br>Payment H<br>Invoice No<br>≧ INV-<br>1221166<br>≧ INV-95887 | Invoice No       Product         INV-       1221166         INV-95887       User Interface Design Specialization | Invoice No       Product       Date         INV-       What is a computer?       2023-07-         1221166       What is a computer?       2023-07-         INV-95887       User Interface Design       2023-07-         Specialization       2123-07-       14 | Invoice No       Product       Date       Total         INV-       What is a computer?       2023-07-       \$100         1221166       What is a computer?       2023-07-       \$100         INV-95887       User Interface Design       2023-07-       \$100 |

Maintaining Student's Privacy And Support:

1- Click on the profile name and picture on the menu bar after logging in and click on the "Privacy and Support" link.

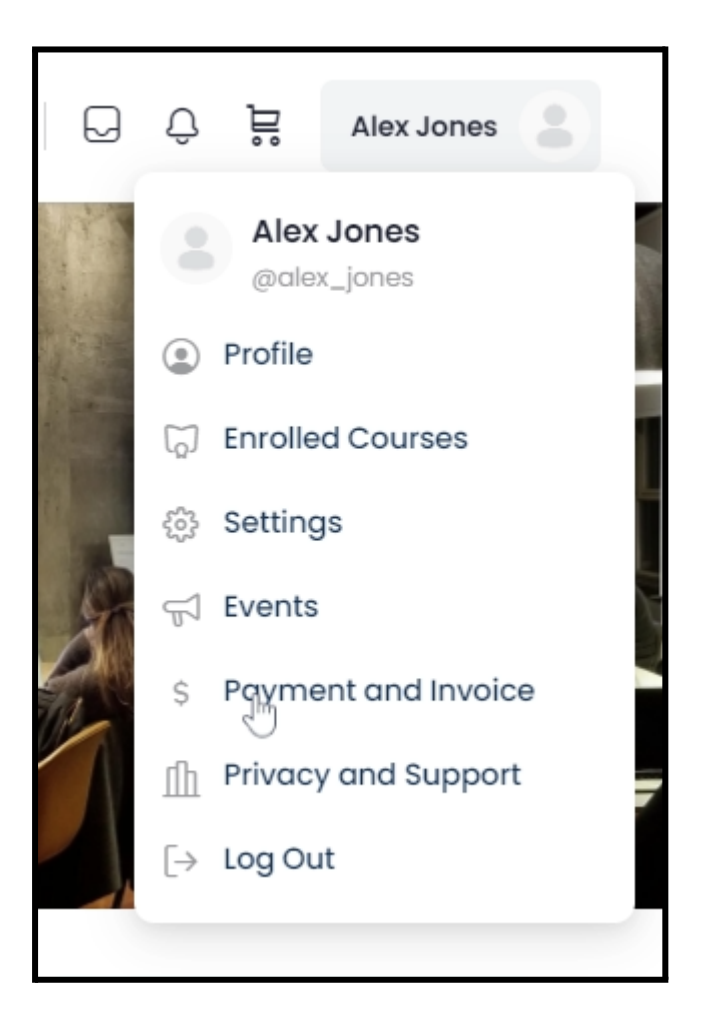

Here you will be able to manage your "Data Privacy Settings and Email Subscriptions". Also, you will be able to see "Terms and Conditions" and "Support".

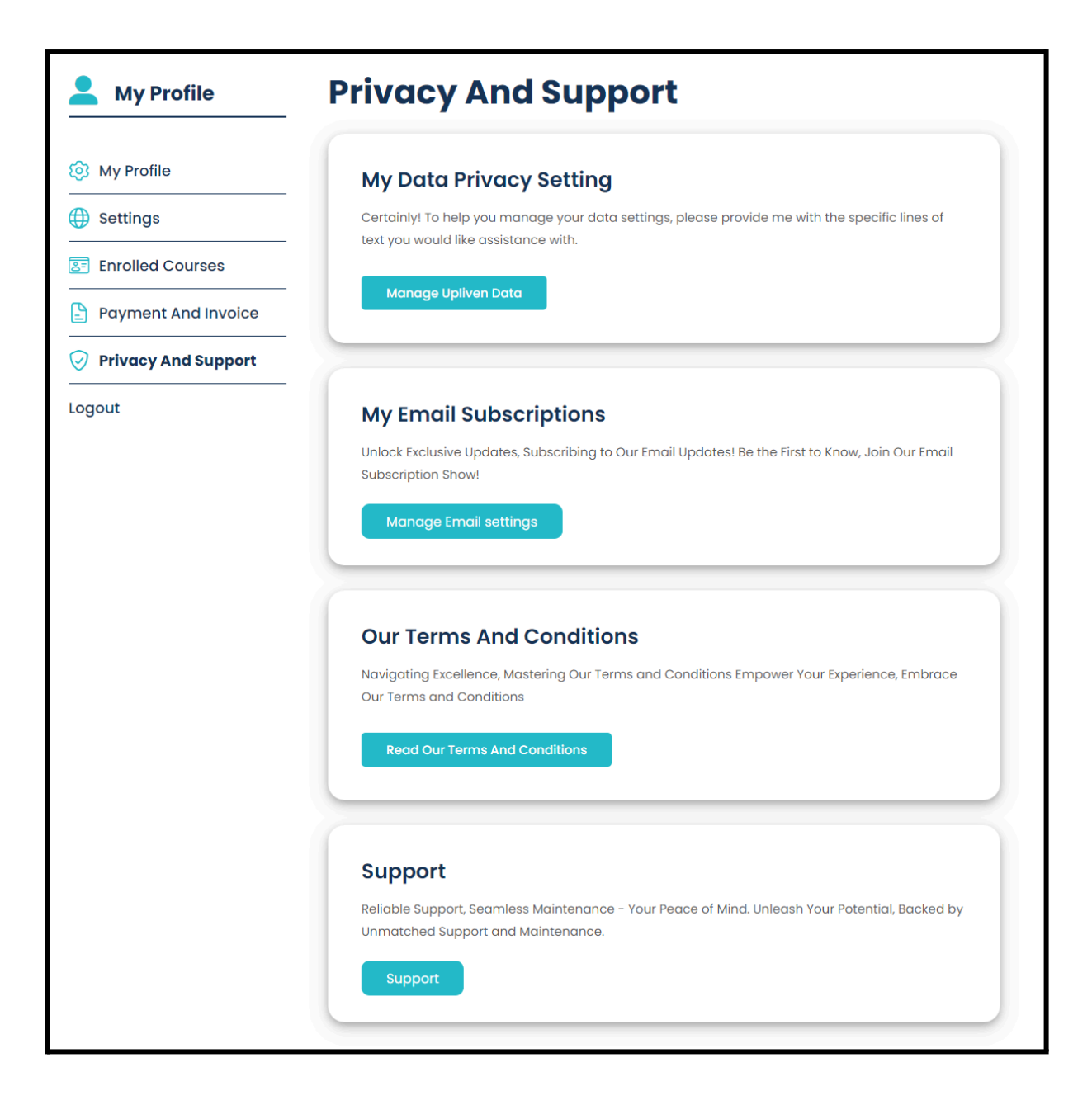

## Setting Email Newsletter Subscriptions:

1- Click on the profile name and picture on the menu bar after logging in and Hover over the "Privacy and Support" link and click on the "Email Settings" link.

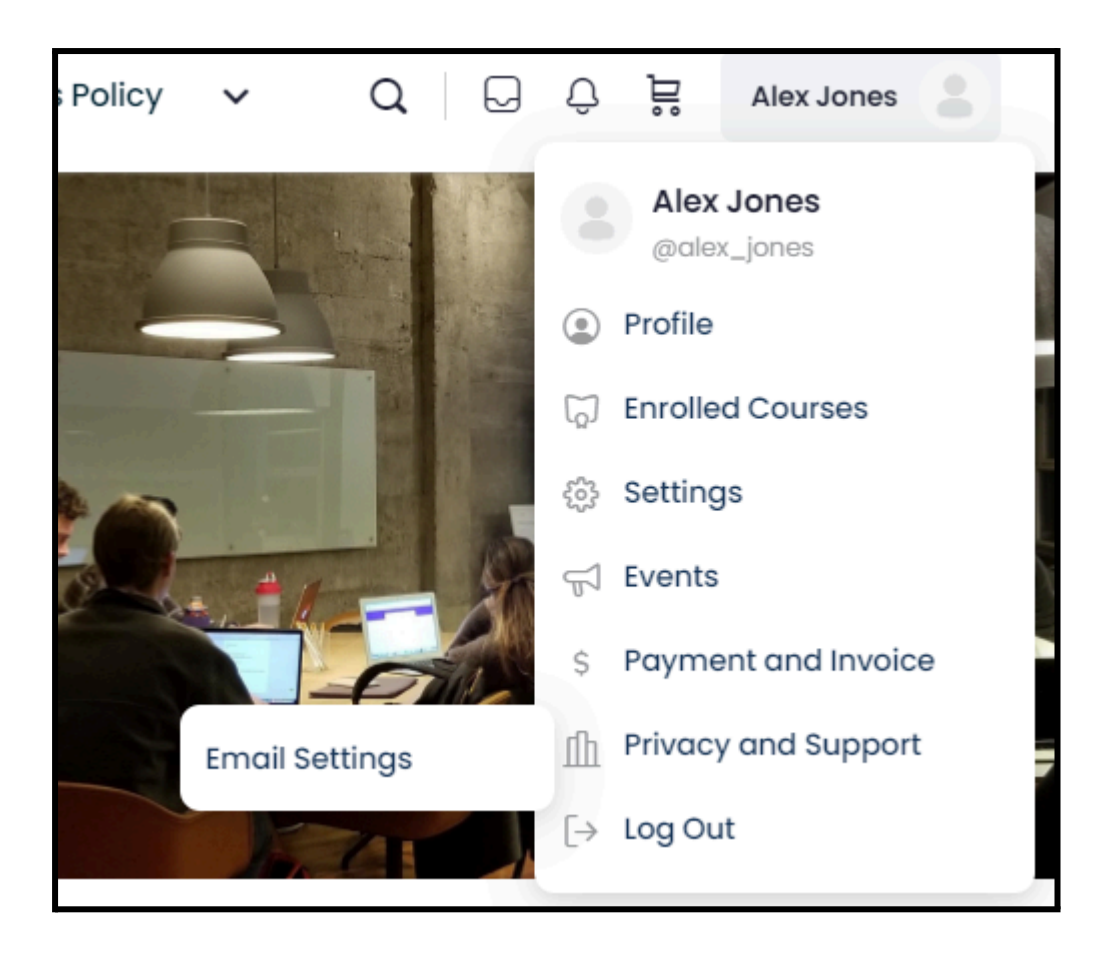

Here you will be able to manage your news subscriptions and unsubscribe from them.

| <form><section-header><section-header><section-header><section-header><section-header></section-header></section-header></section-header></section-header></section-header></form> |                                                          |                                                    |                                    |                                                            |                                             |  |
|----------------------------------------------------------------------------------------------------|----------------------------------------------------------|----------------------------------------------------|------------------------------------|------------------------------------------------------------|---------------------------------------------|--|
| <section-header></section-header>                                                                                                    |                                                          |                                                    |                                    |                                                            |                                             |  |
|                                                                                                    | Programs<br>All Programs<br>BC Taiks<br>BC Masterclasses | About Us<br>Who We Are<br>Press<br>Careers<br>Blog | Events<br>About Events<br>Webinars | Contact Us<br>Support<br>Contact Us<br>Partnerships<br>FAQ | Social Media<br>Upliven<br>(f) (2) (in) (3) |  |

# **Reference Links:**

https://www.learndash.com/support/docs/guides/course-sections/ https://www.learndash.com/support/docs/core/settings/general-settings/

**Note:** If you do not see any changes being reflected on the site immediately, kindly follow the following steps:

1- Go to the admin panel (<u>https://www.upliven.com/wp-admin/</u>)

2- Hover on the "Breeze" on the top of the admin bar and click on the "Purge All Cache".

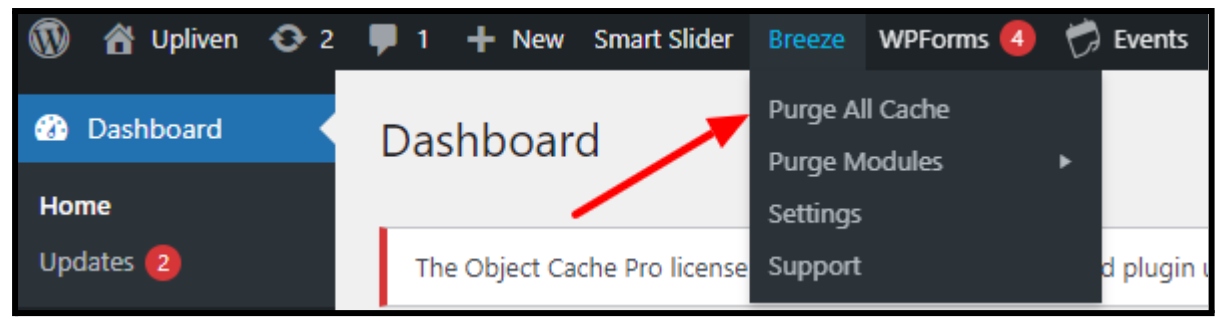

.....